## 10/4(月)からご利用いただけます!

# 会計待ちなしで後払い会計!

アットリンクアプリでは、予約登録/変更/キャン セル、プッシュ通知によるクリニックからのお知 らせに加えて、クレジットカードによる 『後払い会計』ができるようになりました!

ダウンロードはこちら

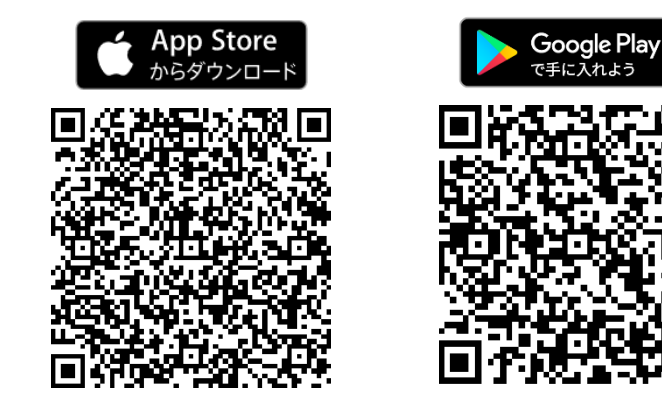

| (                     |   |  |
|-----------------------|---|--|
| お知らせ                  |   |  |
| お知らせはありません。           |   |  |
|                       |   |  |
|                       |   |  |
|                       |   |  |
|                       |   |  |
| クレジット決済               |   |  |
| や今時時に、クレジットカードでかまれい頂は |   |  |
| るようになりました!!           | > |  |
|                       |   |  |
| メッセージ履歴               |   |  |
|                       |   |  |
| 05/13 野菜のすりつぶしの作り方    | > |  |
| 05/13 妊婦体操            | > |  |
|                       | > |  |
|                       |   |  |
|                       |   |  |
|                       |   |  |
|                       |   |  |

#### ※ ご利用希望の方は、アプリとカード情報をご登録し、 「利用同意書」をフロントで受け取り、記入後ご提出ください。

### アプリをご利用いただくには

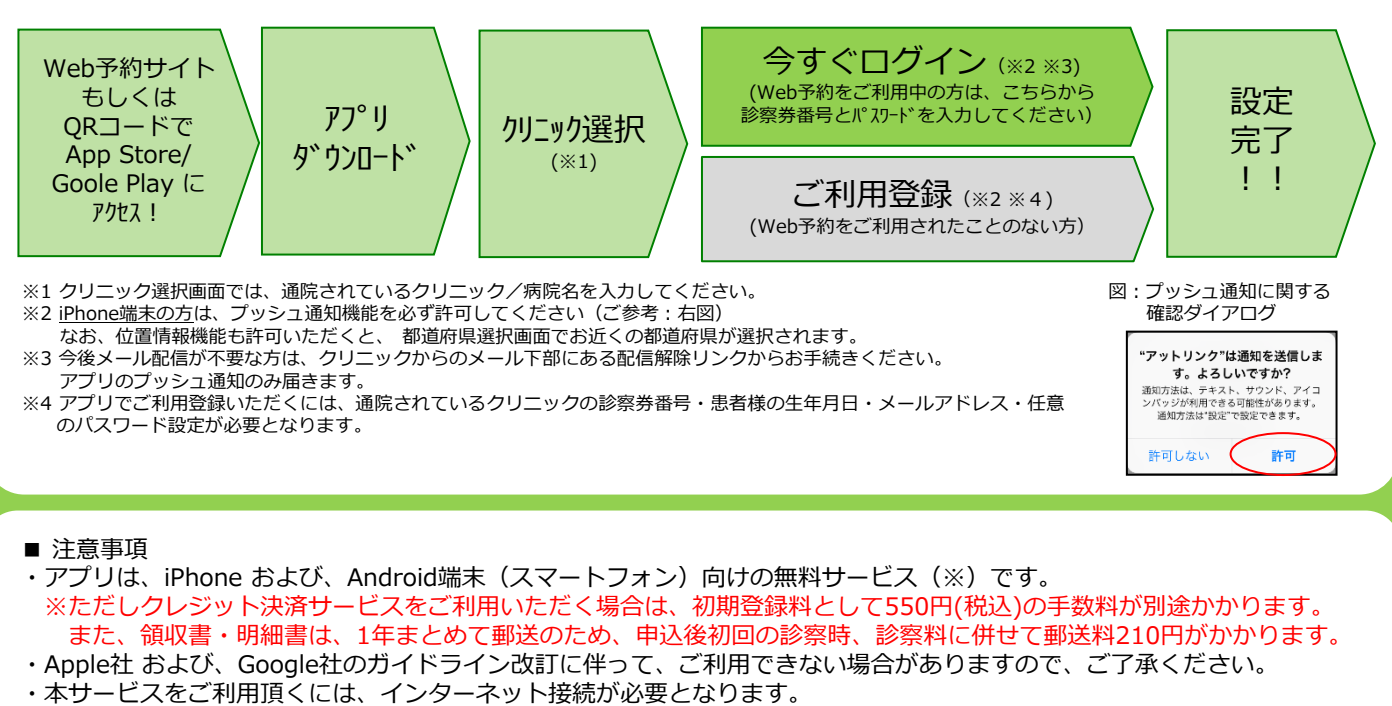

- 定額プラン等に加入されていない場合、通信料が高額となりますのでご注意ください。
- ・アプリ内に、当社または第三者の広告が表示されます。
- ・アプリのロゴや機能等については、予告なく変更される場合がございます。
  - Copyright (C) Offshore, Inc. All rights reserved.

#### クレジット登録からオンライン決済までの流れ

①アットリンクアプリでクレジットカードのご登録と同意書の提出をお願いいたします。

同意書は、フロントにてご用意してありますのでご希望の方はフロントへお声がけください。

②受付時に、タッチパネルにて「クレジット払い」をご選択ください。 ※申込後窓口払いは原則致しかねます。 ③いつも通り、診察/検査を受診してください。

④診察終了後、外来受診票を会計へ提出いただき、お薬または処方箋がありましたら忘れずに受け取ってからお帰り下さい。会計へのお声がけは不要です。

会計ができましたら、メールまたはプッシュ通知でお知らせ致します。

アットリンクアプリから決済金額をご確認ください。

⑤事前通知1日後の10時にオンライン決済させていただきます。

⑥領収書・明細書は1年まとめて郵送となります。(初回診察時に別途210円かかります)

| <ul> <li>①利用規約&amp;</li> <li>クレジット</li> <li>カードご登録</li> <li>利用同意書提出</li> <li>(受付まで)</li> <li>2)受付</li> <li>「りりう"」</li> <li>選</li> </ul> | 時に必ず<br>小払」を<br>訳<br>③診察<br>④決済<br>事前<br>(診察当<br>の<br>一、<br>の<br>の<br>、<br>の<br>の<br>、<br>の<br>の<br>、<br>の<br>の<br>、<br>の<br>の<br>の<br>の<br>の<br>の<br>の<br>の<br>の<br>の<br>の<br>の<br>の | <ul> <li>金額の<br/>(通知<br/>日/翌日)</li> <li>⑤オンライン<br/>決済<br/>(通知後1日後)</li> </ul>                             |
|----------------------------------------------------------------------------------------------------|----------------------------------------------------------------------------------------------------|----------------------------------------------------------------------------------------------------|
| <ホーム画面>                                                                                                    |                                                                                                    | <決済予定/支払履歴画面>                                                                                             |
| この おおかい しんかい しんかい しんかい しんかい しんかい しんかい しんかい しん                                                                                           | クレジットカード登録<br>登録可能ブランド<br>VISA / MasterCard / JCB / American Express /<br>Diners Club<br>クレジットカード番号<br>例) 4111111111111111111111111111111111111                                       | カード決済予定<br>次回支払予定はございません。<br>カード決済履歴<br>以下内容で2020/05/29(金)に決済させていただきま<br>した。<br>2020/05/29(金)午前 診察 小児一般診察 |
| アプリ予約<br>クレジット決済<br>お会計時に、クレジットカードでお支払い頂け<br>るようになりました!! ><br>メッセーン原M                                                                   | <b>有効期限(月/年)</b><br>例) 10 / 25<br>(2025年10月)<br>/<br>セキュリティコード<br>例) 123                                                                                                    | 2,100円<br>以下内容で2020/05/27(水)に決済させていただきま<br>した。<br>2020/05/27 手術代金<br>200,000円                             |
| メリセーシャ御歴<br>05/13 野菜のすりつぶしの作り方<br>05/13 妊婦体操<br>う<br>05/01 ご予約を承りました<br>診療時間                                                            | <b>カード名義</b><br>例)Hanako Sato                                                                                                    | 以下内容で2020/05/27(水)に決済させていただきま<br>した。<br>2020/05/27(水) 午後 診察 小児一般診察<br>5,000円                              |

<決済完了メール(PUSH)>

件名:クレジットカード決済が完了しました クレジットカード決済が正常に完了いたました。 詳細な情報はアプリよりご確認ください。 <事前通知メール(PUSH)>

件名:お支払い金額のお知らせ

本日の診療費用が確定しましたのでお知らせ致 します。お支払い金額はアットリンクアプリの クレジット決済画面でご確認いただけます。

Copyright (C) Offshore, Inc. All rights reserved.